# 次世代暗号化(NGE)に基づくCUCMとCUC間の セキュアSIP統合の設定例

## 内容

概要 前提条件 要件 ネットワーク図 証明書の要件 <u>ネゴシエートされたRSAキーベースの暗号</u> ネゴシエートされたECキーベースの暗号 設定 - Cisco Unity Connection(CUC) 1.新しいポートグループの追加 2. TFTPサーバ参照の追加 3.ボイスメールポートの追加 4.サードパーティCAのCUCMルートおよび中間証明書のアップロード 設定 – Cisco Unified CM(CUCM) 1. SIPトランクセキュリティプロファイルの作成 2.セキュアSIPトランクの作成 3. TLSおよびSRTP暗号の設定 4. CUC Tomcat証明書のアップロード(RSAおよびECベース) 5.ルートパターンの作成 6.ボイスメールパイロット、ボイスメールプロファイルを作成し、DNに割り当てます 設定:サードパーティCAによるECキーベースの証明書の署名(オプション) 確認 セキュア SIP トランクの検証 セキュア RTP コールの検証 関連情報

## 概要

このドキュメントでは、次世代暗号化を使用したCisco Unified Communication Manager(CUCM)とCisco Unity Connection(CUC)サーバ間のセキュアSIP接続の設定と検証につい て説明します。

Next Generation Security over SIPインターフェイスは、TLS 1.2、SHA-2、およびAES256プロト コルに基づくSuite B暗号を使用するようにSIPインターフェイスを制限します。RSA暗号または ECDSA暗号の優先順位に基づいて、さまざまな暗号の組み合わせを可能にする。Unity ConnectionとCisco Unified CM間の通信中に、暗号とサードパーティ証明書の両方が両端で検証 されます。次世代暗号化サポートの設定を次に示します。

サードパーティの証明機関によって署名された証明書を使用する場合は、構成セクションの最後 で証明書署名から開始します(構成 – サードパーティCAによるECキーベースの証明書への署名

## 前提条件

#### 要件

)

このドキュメントの情報は、次のソフトウェアとハードウェアのバージョンに基づいています。

混合モードのCUCMバージョン11.0以降 CUCバージョン11.0以降

このドキュメントの情報は、特定のラボ環境にあるデバイスに基づいて作成されました。このド キュメントで使用するすべてのデバイスは、初期(デフォルト)設定の状態から起動しています 。対象のネットワークが実稼働中である場合には、どのようなコマンドについても、その潜在的 な影響について確実に理解しておく必要があります。

## ネットワーク図

次の図は、次世代暗号化のサポートが有効になった後にCUCMとCUC間のセキュアな接続を確立 するためのプロセスを簡単に説明しています。

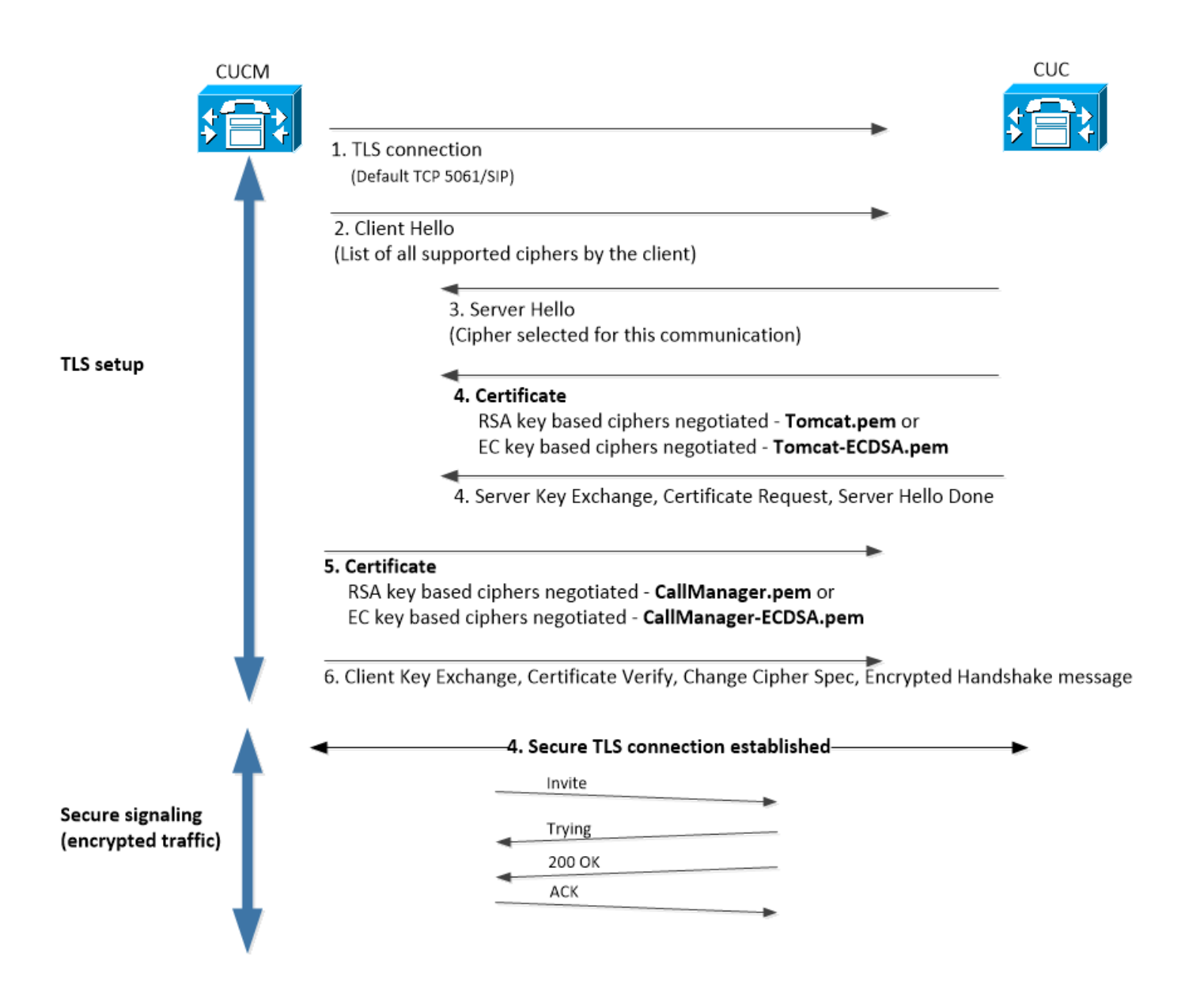

# 証明書の要件

Cisco Unity ConnectionでNext Generation Encryptionサポートを有効にした後の証明書交換要件 を次に示します。

| ・ネゴシエートされたRSAキ          | <b>Fーベースの暗号</b>    |                                                           |
|-------------------------|--------------------|-----------------------------------------------------------|
| 使用されるCUCM証明書            | 使用されるCUC証明書        | CUCMにアップロードする証明書                                          |
| CallManager.pem(自己署名)   | Tomcat.pem(自己署名)   | CUCMにアップロードされるTomcat.pe                                   |
| CallManager.pem(CA署名付き) | Tomcat.pem(CA署名付き) | CUCMにアップロードされるCUCルート<br><sup>*1</sup> > CallManager-trust |
| CallManager.pem(CA署名付き) | Tomcat.pem(自己署名)   | CUCMにアップロードされるTomcat.pe                                   |
| CallManager.pem(自己署名)   | Tomcat.pem(CA署名付き) | CUCMにアップロードされるCUCルート<br>CallManager-trust                 |

<sup>\*1</sup> CUCルートおよび中間CA証明書は、Unity connection Tomcat証明書(Tomcat.pem)に署名した CA証明書を参照します。 <sup>\*2</sup> CUCMルートおよび中間CA証明書は、CUCM CallManager証明書(Callmanager.pem)に署名し たCA証明書を参照します。

#### ・ネゴシエートされたECキーベースの暗号

| 使用されるCUCM証明書                          | 使用されるCUC証明書                      | CUCMにアップロー<br>ドする証明書                                                    | CUCにアップロード<br>する証明書                                                     |
|---------------------------------------|----------------------------------|-------------------------------------------------------------------------|-------------------------------------------------------------------------|
| CallManager-<br>ECDSA.pem(自己署名<br>)   | Tomcat-<br>ECDSA.pem(自己署名<br>)   | [CUCM] ><br>[CallManger-trust] に<br>アップロードされる<br>Tomcat-ECDSA pem       | ありません。                                                                  |
| CallManager-<br>ECDSA.pem(CA署名付<br>き) | Tomcat-<br>ECDSA.pem(CA署名付<br>き) | CUCMにアップロー<br>ドされるCUCルート<br>および中間CA証明<br>書 <sup>*1</sup> > CallManager- | CUC > CallManager-<br>trustにアップロード<br>するCUCMルートお<br>よび中間CA証明書           |
| CallManager-<br>ECDSA.pem(CA署名付<br>き) | Tomcat-<br>ECDSA.pem(自己署名<br>)   | [CUCM] ><br>[CallManger-trust] に<br>アップロードされる<br>Tomcat-<br>ECDSA.pem。  | 。<br>CUCにアップロード<br>されるCUCMルート<br>および中間CA証明<br>書> CallManager-<br>trust。 |
| CallManager-<br>ECDSA.pem(自己署名<br>)   | Tomcat-<br>ECDSA.pem(CA署名付<br>き) | CUCMにアップロー<br>ドされるCUCルート<br>および中間CA証明<br>書> CallManager-<br>trust       | ありません。                                                                  |

<sup>\*1 CUCルー</sup>トおよび中間CA証明書は、Unity connection ECベースのTomcat証明書(Tomcat-ECDSA.pem)に署名したCA証明書を指します。

<sup>\*2 CUCMルー</sup>トおよび中間CA証明書は、CUCM CallManager証明書(CallManager-ECDSA.pem)に 署名したCA証明書を指します。

1. **注:**Tomcat-ECDSA.pem証明書は、11.0.1バージョンのCUCではCallManager-ECDSA.pemと呼ばれます。CUC 11.5.xから、証明書の名前がTomcat-ECDSA.pemに変更さ れました。

# 設定 – Cisco Unity Connection(CUC)

### 1.新しいポートグループの追加

[Cisco Unity Connection Administration]ページ> [Telephony integration] > [Port group]に移動し、 [Add New]をクリックします。必ず[Enable Next Generation Encryption]チェックボックスをオン にします。

| New Port Group                                          |           |  |
|---------------------------------------------------------|-----------|--|
| Phone System PhoneSystem 🔻                              |           |  |
| Create From   Port Group Type S                         | IP 🔻      |  |
| O Port Group Phones                                     | ystem-1 V |  |
| Port Group Description                                  |           |  |
| Display Name* PhoneSystem                               | n-2       |  |
| Authenticate with SIP Server<br>Authentication Username |           |  |
| Authentication Password                                 |           |  |
| Contact Line Name                                       |           |  |
| SIP Security Profile 5061/TLS V                         |           |  |
| Enable Next Generation Encryption                       |           |  |
| Secure RTP                                              |           |  |
| Primary Server Settings                                 |           |  |
| IPv4 Address or Host Name 10.48.47.109                  |           |  |
| IPv6 Address or Host Name                               |           |  |
| Port 5061                                               |           |  |

1. **注**:[Enable Next Generation Encryption]チェックボックスが有効になると、Unity ConnectionのCisco Tomcat証明書はSSLハンドシェイク時に使用されます。

・ ECDSAベースの暗号がネゴシエートされた場合、SSLハンドシェイクでECキー ベースのtomcat-ECDSA証明書が使用されます。

・ RSAベースの暗号がネゴシエートされた場合、SSLハンドシェイクでRSAキーベースのtomcat証明書が使用されます。

### 2. TFTPサーバ参照の追加

[Port Group Basics]ページで、[Edit] > [Servers]に移動し、CUCMクラスタのTFTPサーバの FQDNを追加します。TFTPサーバのFQDN/ホスト名は、CallManager証明書の共通名(CN)と一致 している必要があります。サーバのIPアドレスが機能せず、ITLファイルのダウンロードに失敗し ます。したがって、DNS名は、設定されたDNSサーバを介して解決できる必要があります。

| SIP Servers         |              |                           |  |
|---------------------|--------------|---------------------------|--|
| Delete Selected Add |              |                           |  |
| Order               | IP           | v4 Address or Host Name   |  |
| 0                   | 10.48.47.109 |                           |  |
| Delete Selected Add |              |                           |  |
| TFTP Servers        |              |                           |  |
| Delete Selected Add |              |                           |  |
| Order               |              | IPv4 Address or Host Name |  |
| 0                   | CUCMv11      |                           |  |
| Delete Selected Add |              |                           |  |

[Cisco Unity Connection Serviceability] > [Tools] > [Service Management]に移動して、各ノードの Connection Conversation Managerを再起動します。これは、設定を有効にするために必須です。

1. **注**: Unity Connectionは、セキュアな6972ポート(URL:https://<CUCM-TFTP-FQDN>:6972/ITLFile.tlv)でhttpsプロトコルを使用して、CUCMのTFTPからITLファイル (ITLfile.tlv)をダウンロードします。CUCがITLファイルから「CCM+TFTP」機能証明書を検 索しているため、CUCMは混合モードである必要があります。

[Telephony integration] > [Port group] > [Port Group Basics]設定ページに戻り、新しく追加したポ ートグループをリセットします。

| Port Group         |                         |    |   |
|--------------------|-------------------------|----|---|
| Display Name*      | PhoneSystem-1           | å. | ] |
| Integration Method | SIP                     |    |   |
| Reset Status       | Reset Required Reset    |    |   |
| Session Initiation | Protocol (SIP) Settings |    |   |
| Register with SI   | P Server                |    |   |

- Authenticate with SIP Server
  - 1. **注:**ポートグループがリセットされるたびに、CUCサーバはCUCMサーバに接続して、ロー カルに保存されたITLファイルを更新します。

### 3.ボイスメールポートの追加

[Telephony integration] > [Port]に戻り、[Add new]をクリックして、新しく作成したポートグルー プにポートを追加します。

| New Phone System Port |                                                 |
|-----------------------|-------------------------------------------------|
| Enabled               |                                                 |
| Number of Ports       | 10                                              |
| Phone System          | PhoneSystem V                                   |
| Port Group            | PhoneSystem-1 V                                 |
| Server                | cucv11 V                                        |
| Port Behavior         |                                                 |
| 🗹 Answer Calls        |                                                 |
| 🗹 Perform Mess        | age Notification                                |
| 🗹 Send MWI Re         | quests (may also be disabled by the port group) |
| 🗹 Allow TRAP C        | onnections                                      |
|                       |                                                 |

## 4.サードパーティCAのCUCMルートおよび中間証明書のアップロード

サードパーティ証明書の場合は、Unity ConnectionのCallManager信頼にサードパーティ認証局 (CA)のルート証明書と中間証明書をアップロードする必要があります。これは、サードパーティ CAがCall Manager証明書に署名した場合にのみ必要です。このアクションを実行するには、 [Cisco Unified OS Administration] > [Security] > [Certificate Management]に移動し、[Upload Certificate]をクリックします。

| Upload Certificate/Certificate cha | in                              |
|------------------------------------|---------------------------------|
| Certificate Purpose*               | CallManager-trust 🗸             |
| Description(friendly name)         |                                 |
| Upload File                        | Choose File CA_root4096_key.crt |
|                                    |                                 |

# 設定 – Cisco Unified CM(CUCM)

## 1. SIPトランクセキュリティプロファイルの作成

[CUCM Administration] > [System] > [Security] > [SIP Trunk Security Profile]に移動し、新しいプ ロファイルを追加します。[X.509 Subject Name]は、CUCサーバのFQDNと一致している必要が あります。

| -SIP Trunk Security Profile Information |                         |
|-----------------------------------------|-------------------------|
| Name*                                   | cuc-secure-profile-EDCS |
| Description                             |                         |
| Device Security Mode                    | Encrypted 🔻             |
| Incoming Transport Type*                | TLS                     |
| Outgoing Transport Type                 | TLS                     |
| Enable Digest Authentication            |                         |
| Nonce Validity Time (mins)*             | 600                     |
| X.509 Subject Name                      | CUCv11                  |
|                                         |                         |
|                                         |                         |
|                                         |                         |
|                                         |                         |
|                                         |                         |
| Incoming Port*                          | 5061                    |
| Enable Application level authorization  |                         |
| Accept presence subscription            |                         |
| Accept out-of-dialog refer**            |                         |
| Accept unsolicited notification         |                         |
| Accept replaces header                  |                         |
| Transmit security status                |                         |
| Allow charging header                   |                         |
|                                         |                         |

1. 注:CLIコマンド「show cert own tomcat/tomcat.pem」は、Unity Connection上のRSAキーベースのtomcat証明書を表示できます。CNは、CUCMで設定されているX.509のサブジェクト名と一致する必要があります。CNは、UnityサーバのFQDN/ホスト名と同じです。ECキーベースの証明書の[サブジェクト代替名(SAN)(Subject Alternate Name (SAN))]フィールドにFQDN/ホスト名が含まれています。

## 2.セキュアSIPトランクの作成

[Device] > [Trunk] > [Click and Add new]に移動し、Unity Connectionとのセキュアな統合に使用される標準SIPトランクを作成します。

| SRTP Allowed - When this flag is checked, Encrypted TLS needs to be configured in the network to provide end to end security. Failure to do so will expose keys and other information. |                              |   |  |
|----------------------------------------------------------------------------------------------------|------------------------------|---|--|
| Consider Traffic on This Trunk Secure*                                                                                                    | When using both sRTP and TLS |   |  |
| Route Class Signaling Enabled*                                                                                                    | Default 🔻                    | ] |  |
| Use Trusted Relay Point*                                                                                                    | Default 🔻                    | ] |  |
| PSTN Access                                                                                                    |                              |   |  |
| Run On All Active Unified CM Nodes                                                                                                    |                              |   |  |

| -Inbound Calls                  |                    |
|---------------------------------|--------------------|
| Significant Digits*             | All                |
| Connected Line ID Presentation* | Default 🔹          |
| Connected Name Presentation*    | Default 🔹          |
| Calling Search Space            | < None > T         |
| AAR Calling Search Space        | < None > T         |
| Prefix DN                       |                    |
| Redirecting Diversion Header    | Delivery - Inbound |

| Outbound Calls | - |
|----------------|---|
|----------------|---|

| Called Party Transformation CSS           | < None >                             |  |  |
|-------------------------------------------|--------------------------------------|--|--|
| 🗹 Use Device Pool Called Party Transform  | mation CSS                           |  |  |
| Calling Party Transformation CSS          | < None >                             |  |  |
| 🗹 Use Device Pool Calling Party Transfor  | rmation CSS                          |  |  |
| Calling Party Selection*                  | Originator 🔹                         |  |  |
| Calling Line ID Presentation*             | Default 🔹                            |  |  |
| Calling Name Presentation *               | Default 🔹                            |  |  |
| Calling and Connected Party Info Format   | * Deliver DN only in connected party |  |  |
| Redirecting Diversion Header Delivery     | / - Outbound                         |  |  |
| Redirecting Party Transformation CSS      | < None >                             |  |  |
| ✓ Use Device Pool Redirecting Party Trans | nsformation CSS                      |  |  |

| - Destination                            |                         |               |              |                  |
|------------------------------------------|-------------------------|---------------|--------------|------------------|
| Destination Address is an SRV            |                         |               |              |                  |
| Destination Ad                           | dress                   | Destination A | ddress IPv6  | Destination Port |
| 1* 10.48.47.123                          |                         |               |              | 5061             |
| MTP Preferred Originating Codec*         | 711ulaw                 | Ŧ             |              |                  |
| BLF Presence Group*                      | Standard Presence group | ۲             |              |                  |
| SIP Trunk Security Profile*              | cuc-secure-profile-EDCS | ٣             |              |                  |
| Rerouting Calling Search Space           | < None >                | ۲             |              |                  |
| Out-Of-Dialog Refer Calling Search Space | < None >                | ۲             |              |                  |
| SUBSCRIBE Calling Search Space           | < None >                | ۲             |              |                  |
| SIP Profile*                             | Standard SIP Profile    | ۲             | View Details |                  |
| DTMF Signaling Method*                   | No Preference           | ٣             |              |                  |

## 3. TLSおよびSRTP暗号の設定

1. 注: Unity ConnectionとCisco Unified Communications Manager間のネゴシエーションは、次の条件を満たすTLS暗号化設定によって異なります。Unity Connectionがサーバとして機能する場合、TLS暗号化ネゴシエーションはCisco Unified CMによって選択されたプリファレンスに基づいて行われます。ECDSAベースの暗号がネゴシエートされた場合、SSLハンドシェイクでECキーベースのtomcat-ECDSA証明書が使用されます。RSAベースの暗号がネゴシエートされた場合、SSLハンドシェイクではRSAキーベースのtomcat証明書が使用されます。Unity Connectionがクライアントとして機能する場合、TLS暗号化ネゴシエーションはUnity Connectionによって選択されたプリファレンスに基づいて行われます。

#### [Cisco Unified CM] > [システム(Systems)] > [エンタープライズパラメータ(Enterprise Parameters)]に移動し、[TLS and SRTP Ciphers from]ドロップダウンリストから適切な暗号オプ ションを選択します。

| Security Parameters                            |                           |   |
|------------------------------------------------|---------------------------|---|
| Cluster Security Mode.*                        | 1                         |   |
| LBM Security Mode *                            | Insecure                  | / |
| CAPF Phone Port.*                              | 3804                      |   |
| CAPF Operation Expires in (days) *             | 10                        |   |
| TFTP File Signature Algorithm *                | SHA-1                     |   |
| Enable Caching *                               | True                      | / |
| Authentication Method for API Browser Access * | Basic                     | / |
| TLS Ciphers *                                  | All Ciphers RSA Preferred |   |
| SRTP Ciphers *                                 | All Supported Ciphers     |   |
| HTTPS Ciphers *                                | RSA Ciphers Only          |   |

[Cisco Unified Serviceability]ページの[Tools] > [Control Center-Feature Services]に移動し、[CM Services]で[Cisco Call Manager]を選択して、各ノードのCisco Call Managerサービスを再起動し ます

[Cisco Unity Connection Administration]ページ> [System Settings] > [General Configurations]に移 動し、[TLS and SRTP Ciphers from]ドロップダウンリストから適切な暗号オプションを選択しま す。

| Edit General Configuration                       |                                        |
|--------------------------------------------------|----------------------------------------|
| Time Zone                                        | (GMT+01:00) Europe/Warsaw              |
| System Default Language                          | English(United States) 🔻               |
| System Default TTS Language                      | English(United States) 🔻               |
| Recording Format                                 | G.711 mu-law 🔻                         |
| Maximum Greeting Length                          | 90                                     |
| Target Decibel Level for Recordings and Messages | -26                                    |
| Default Partition                                | cucv11 Partition 🔻                     |
| Default Search Scope                             | cucv11 Search Space 🔻                  |
| When a recipient cannot be found                 | Send a non-delivery receipt            |
| IP Addressing Mode                               | IPv4                                   |
| TLS Ciphers                                      | All Ciphers RSA Preferred              |
| SRTP Ciphers                                     | All supported AES-256, AES-128 ciphers |
| HTTPS Ciphers                                    | RSA Ciphers Only                       |

[Cisco Unity Connection Serviceability] > [Tools] > [Service Management]に移動して、各ノードの Connection Conversation Managerを再起動します。

優先順位の付いたTLS暗号化オプション

TLS暗号化オプション

#### 優先順のTLS暗号

- 最強 AES-256 SHA-384のみ: RSA推奨
- TLS\_ECDHE\_RSA\_WITH\_AES\_256\_GC M\_SHA384
- TLS\_ECDHE\_ECDSA\_WITH\_AES\_256\_GCM\_SHA3 84
- TLS\_ECDHE\_ECDSA\_WITH\_AES\_256\_GCM\_SHA3 84
- TLS\_ECDHE\_RSA\_WITH\_AES\_256\_GCM\_SHA384
- TLS\_ECDHE\_RSA\_WITH\_AES\_256\_GCM\_SHA384

中AES-256 AES-128のみ:RSA推奨

最強のAES-256 SHA-384のみ: ECDSA優先

- TLS\_ECDHE\_ECDSA\_WITH\_AES\_256\_GCM SHA384
- TLS ECDHE RSA WITH AES 128 GCM SHA256
- TLS ECDHE\_ECDSA\_WITH\_AES\_128\_GCM\_SHA2 56
- TLS ECDHE ECDSA WITH AES 256 GCM SHA3 84
- TLS\_ECDHE\_RSA\_WITH\_AES\_256\_GCM\_SHA384
- TLS\_ECDHE\_ECDSA\_WITH\_AES\_128\_GCM\_SHA2 56
- TLS\_ECDHE\_RSA\_WITH\_AES\_128\_GCM\_SHA256
- TLS\_ECDHE\_RSA\_WITH\_AES\_256\_GCM\_SHA384
- TLS ECDHE ECDSA WITH AES 256 GCM SHA3 84
- TLS\_ECDHE\_RSA\_WITH\_AES\_128\_GCM\_SHA256
- TLS\_ECDHE\_ECDSA\_WITH\_AES\_128\_GCM\_SHA2 56
- TLS\_RSA\_WITH\_AES\_128\_CBC\_SHA
- TLS\_ECDHE\_ECDSA\_WITH\_AES\_256\_GCM\_SHA3 84
- TLS\_ECDHE\_RSA\_WITH\_AES\_256\_GCM\_SHA384
- TLS\_ECDHE\_ECDSA\_WITH\_AES\_128\_GCM\_SHA2 56
- TLS ECDHE RSA WITH AES 128 GCM SHA256
- TLS\_RSA\_WITH\_AES\_128\_CBC\_SHA

## 優先順位のSRTP暗号化オプション

サポートされているすべてのAES-256、AES-128暗号

AEAD AES-256、AES-28 GCMベースの暗号

AEAD AES256 GCMベースの暗号のみ

SRTP暗号化オプション

- 優 先 順 位 の SRTP
  - AEAD AES 256 GCM
- AEAD\_AES\_128\_GCM
  - AES CM\_128\_HMAC\_SHA1 32
  - AEAD\_AES\_256\_GCM
  - AEAD AES\_128\_GCM
  - AEAD\_AES\_256\_GCM

## 4. CUC Tomcat証明書のアップロード(RSAおよびECベース)

[OS Administration] > [Security] > [Certificate Management]に移動し、両方のCUC Tomcat証明書 (RSAおよびECベース)をCallManager信頼ストアにアップロードします。

すべての暗号RSA優先(デフォルト)

中AES-256 AES-128のみ: ECDSA優先

すべての暗号ECDSA優先

| - Upload Certificate/Certificate chain |                              |  |  |  |  |
|----------------------------------------|------------------------------|--|--|--|--|
| Certificate Purpose*                   | CallManager-trust 🗸          |  |  |  |  |
| Description(friendly name)             |                              |  |  |  |  |
| Upload File                            | Choose File tomcat-ECDSA.pem |  |  |  |  |
|                                        |                              |  |  |  |  |
| Upload Close                           |                              |  |  |  |  |
|                                        |                              |  |  |  |  |
| Upload Certificate/Certificate ch      | ain                          |  |  |  |  |
| Certificate Purpose*                   | CallManager-trust 🗸          |  |  |  |  |
| Description(friendly name)             |                              |  |  |  |  |
| Upload File                            | Choose File tomcat.pem       |  |  |  |  |
|                                        |                              |  |  |  |  |
| Upload Close                           |                              |  |  |  |  |

1. **注**:ECDSA暗号のみがネゴシエートされる場合は、両方のUnity Tomcat証明書のアップロードは必須ではありません。このような場合、ECベースのTomcat証明書で十分です。

サードパーティ証明書の場合は、サードパーティ認証局のルート証明書と中間証明書をアップロードする必要があります。これは、サードパーティCAがUnity Tomcat証明書に署名した場合にのみ必要です。

|   | Jpload Certificate/Certificate chair                              | η                                                    |
|---|-------------------------------------------------------------------|------------------------------------------------------|
|   | Certificate Purpose*<br>Description(friendly name)<br>Upload File | CallManager-trust<br>Choose File CA_root4096_key.crt |
| [ | Upload Close                                                      |                                                      |

すべてのノードでCisco Call Managerプロセスを再起動し、変更を適用します。

### 5.ルートパターンの作成

[コールルーティング(Call Routing)]>[ルート/ハント(Route/Hunt)]>[ルートパターン(Route Pattern)]に移動して、設定済みのトランクをポイントするルートパターンを設定します。ルート パターン番号として入力された内線番号は、ボイスメール パイロットとして使用できます。

| Pattern Definition                         |                             |          |
|--------------------------------------------|-----------------------------|----------|
| Route Pattern*                             | 2000                        | <u>ا</u> |
| Route Partition                            | < None > T                  |          |
| Description                                |                             |          |
| Numbering Plan                             | Not Selected 🔻              |          |
| Route Filter                               | < None > V                  |          |
| MLPP Precedence*                           | Default 🔻                   |          |
| Apply Call Blocking Percentage             |                             |          |
| Resource Priority Namespace Network Domain | < None > T                  |          |
| Route Class*                               | Default 🔻                   |          |
| Gateway/Route List*                        | CUCv11                      | ]        |
| Route Option                               | Route this pattern          |          |
|                                            | Block this pattern No Error |          |

## 6.ボイスメールパイロット、ボイスメールプロファイルを作成し、DNに割り当て ます

[拡張機能(Advanced Features)] > [ボイスメール(Voice Mail)] > [ボイスメールパイロット(Voice Mail)] > [ボイスメールパイロット(Voice Mail)]に移動して、統合用のボイスメールパイロットを作成します。

| -Voice Mail Pilot Information |          |  |  |  |
|-------------------------------|----------|--|--|--|
|                               |          |  |  |  |
| Voice Mail Pilot Number       | 2000     |  |  |  |
| Calling Search Space          | < None > |  |  |  |
| Description                   | Default  |  |  |  |

すべての設定を[Advanced Features] > [Voice Mail] > [Voice Mail Profile]にリンクするために、ボ イスメールプロファイルを作成します

| -Voice Mail Profile Information                |                                                                    |    |  |  |  |
|------------------------------------------------|--------------------------------------------------------------------|----|--|--|--|
| Voice Mail Profile<br>Voice Mail Profile Name* | VoiceMailProfile-8000 (used by 0 devices)<br>VoiceMailProfile-8000 | ±. |  |  |  |
| Description                                    |                                                                    | _  |  |  |  |
| Voice Mail Pilot**                             | 2000/< None >                                                      |    |  |  |  |
| Voice Mail Box Mask                            |                                                                    |    |  |  |  |

[コールルーティング(Call Routing)]>[電話番号(Directory number)]に移動し、セキュアな統合を 使用するために新しく作成したボイスメールプロファイルをDNに割り当てます

| – Directory Number Settings — |                         |   |                                              |
|-------------------------------|-------------------------|---|----------------------------------------------|
| Directory Number Settings     |                         |   |                                              |
| Voice Mail Profile            | VoiceMailProfile-8000   | • | (Choose <none> to use system default)</none> |
| Calling Search Space          | < None >                | ۲ | ]                                            |
| BLF Presence Group*           | Standard Presence group | • | ]                                            |
| User Hold MOH Audio Source    | < None >                | • | ]                                            |
| Network Hold MOH Audio Source | < None >                | • | ]                                            |

# 設定:サードパーティCAによるECキーベースの証明書の署名 (オプション)

証明書は、システム間のセキュアな統合を設定する前に、サードパーティCAによって署名される 場合があります。次の手順に従って、両方のシステムで証明書に署名します。

#### **Cisco Unity Connection**

- 1. CUC Tomcat-ECDSA用の証明書署名要求(CSR)を生成し、サードパーティCAによって署名 された証明書を取得します
- 2. CAはアイデンティティ証明書(CA署名付き証明書)とCA証明書(CAルート証明書)を提供します。これらは次のようにアップロードする必要があります。 tomcat-trustストアにCAルート証明書をアップロードします tomcat-EDCSストアへのID証明書のアップロード
- 3. CUCのConversation Managerの再起動

#### **Cisco Unified CM**

- 1. CUCM CallManager-ECDSA用のCSRを生成し、サードパーティCAによって署名された証明 書を使用する
- CAはアイデンティティ証明書(CA署名付き証明書)とCA証明書(CAルート証明書)を提供します。これらは次のようにアップロードする必要があります。
   callmanager-trustストアへのCAルート証明書のアップロード
   callmanager-EDCSストアへのID証明書のアップロード
- 3. 各ノードでCisco CCMおよびTFTPサービスを再起動します

同じプロセスを使用して、CUC Tomcat証明書とCallManager証明書に対してCSRが生成され、 tomcatストアとcallmanagerストアにそれぞれアップロードされるRSAキーベースの証明書に署名 します。

### 確認

ここでは、設定が正常に機能しているかどうかを確認します。

#### セキュア SIP トランクの検証

電話の [Voice Mail]ボタンを押して、ボイス メールを送信します。Unity Connection システムで ユーザの内線番号が設定されていない場合、オープニング グリーティングを聞く必要があります 。

または、SIP OPTION のキープアライブを有効にして、SIP トランクのステータスをモニタする ことができます。このオプションは、SIP トランクに割り当てられた SIP プロファイルで有効に できます。これを有効にすると、次に示すように、[Device] > [Trunk]でSipトランクのステータス をモニタできます。

| ▼ begins with ▼ CUCv11 Find Clear Filter ⊕ =<br>Select item or enter search text ▼ |             |                      |             |               |            |                  |                                             |
|------------------------------------------------------------------------------------|-------------|----------------------|-------------|---------------|------------|------------------|---------------------------------------------|
| Name 📥                                                                             | Description | Calling Search Space | Device Pool | Route Pattern | Trunk Type | SIP Trunk Status | SIP Trunk Duration                          |
| CUCv11                                                                             |             |                      | Default     | 2000          | SIP Trunk  | Full Service     | Time In Full Service: 0 day 0 hour 0 minute |

#### セキュア RTP コールの検証

鍵マークのアイコンが Unity Connection へのコールに表示されるかどうか検証します。これは、 次の図に示すように、RTPストリームが暗号化されることを意味します(デバイスセキュリティ プロファイルが機能するためにはセキュアである必要があります)

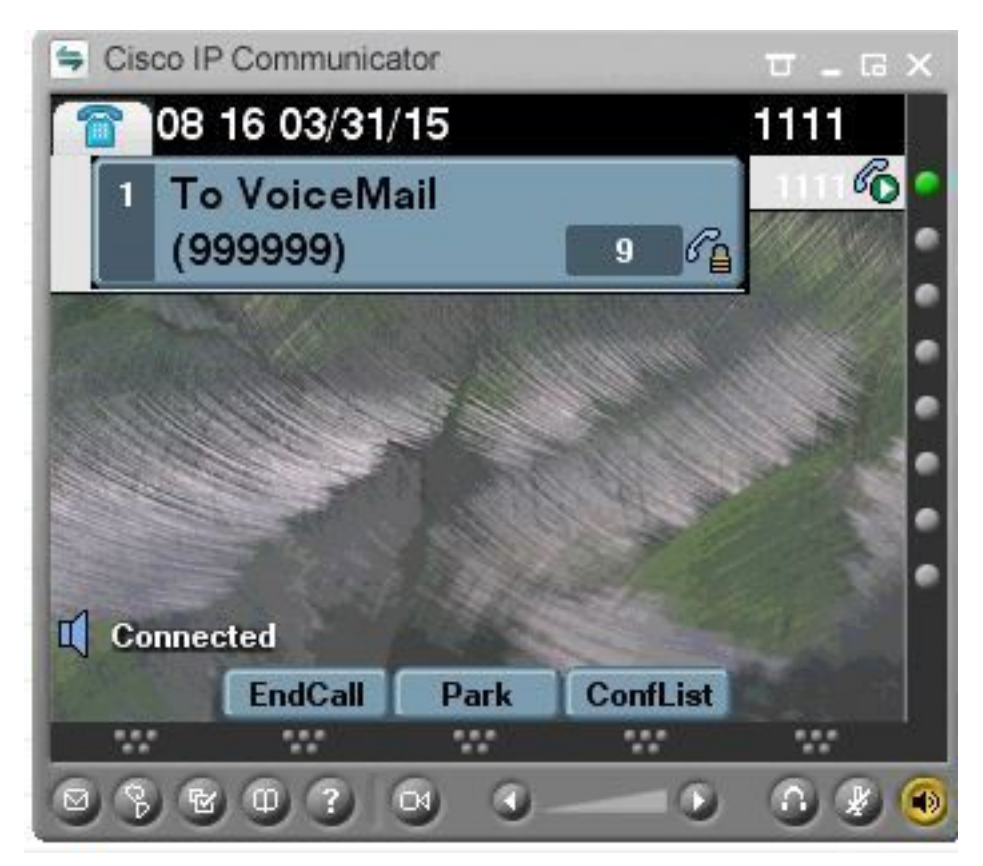

# 関連情報

• <u>SIP Integration Guide for Cisco Unity Connectionリリース11.x</u>